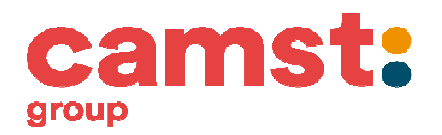

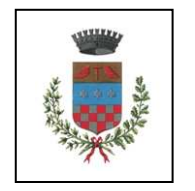

COMUNE DI USMATE VELATE

## ISCRIZIONI SERVIZIO MENSA SCOLASTICA a. s. 2020/21

La ditta Camst Soc. Coop. ARL, che gestisce il servizio di ristorazione presso le scuole del Comune di Usmate Velate, ha in concessione anche la gestione degli incassi e le iscrizioni al servizio.

Dal 1 giugno al 10 luglio 2020 la ditta CAMST Soc. Coop. ARL raccoglierà, esclusivamente in modalità ON LINE, le iscrizioni al servizio mensa per l'anno scolastico 2020/21.

Per TUTTI coloro che necessitano del servizio <u>l'ISCRIZIONE È OBBLIGATORIA</u>.

Durante l'iscrizione on-line il genitore deve accettare tutte le condizioni e i costi esposti. In caso contrario non è possibile portare a termine la procedura.

Si ricorda che per procedere all'iscrizione al servizio per l'anno scolastico 2020/21, è necessario aver saldato eventuali residui degli anni precedenti.

Prima di iniziare la registrazione è necessario tenere a disposizione i codici fiscali dell'adulto pagante (che deve essere lo stesso che ha fatto l'iscrizione negli anni scolastici precedenti) e dei figli da iscrivere, il numero di cellulare e l'indirizzo email. L'ISCRIZIONE DEVE ESSERE EFFETTUATA ENTRO il **10 luglio 2020**.

Chi intende richiedere un'agevolazione tariffaria dovrà far pervenire la propria attestazione ISEE 2020 all'Ufficio Istruzione del Comune di Usmate Velate dal 10 luglio al 10 agosto 2020.

Coloro che hanno necessità di richiedere una **dieta speciale** (per patologia o etico-religiosa), dovranno compilare e inviare il modulo ricevuto con la presente comunicazione tramite posta elettronica all'indirizzo <u>laura.pisoni@camst.it</u> allegando anche un certificato medico, se previsto dalla tipologia di dieta richiesta. Seguirà conferma di attivazione della dieta speciale.

# Gli utenti già in possesso delle credenziali per l'accesso al Modulo Web Genitori (MWG) generate a partire dall'a.s. 2018/19 NON DEVONO REGISTRARSI, ma possono effettuare direttamente l'iscrizione ai servizi per l'a.s. 2020/21.

Le credenziali generate al momento della registrazione potranno essere utilizzate dai genitori durante tutto l'anno scolastico, per esempio per verificare il credito residuo e ricaricarlo direttamente on line tramite carta di credito o MyBank.

Per richiedere assistenza sulle credenziali o su altri problemi sorti in occasione dell'iscrizione è possibile riferirsi +a <u>scuolenordest@camst.it</u>

### **ISTRUZIONI PER EFFETTUARE L'ISCRIZIONE ON LINE**

1. Il genitore dell'alunno (deve essere quello già registrato come pagante nei precedenti anni scolastici) deve collegarsi al portale genitori web all'indirizzo

#### https://www.schoolesuite.it/default1/NSC\_Login.aspx?installation\_code=usmate

2. Per chi non si fosse mai registrato e quindi non fosse ancora in possesso delle credenziali di accesso la procedura è la seguente: Cliccare su "REGISTRATI" per accedere alla schermata "Creazione nuovo utente": in questa pagina vanno inseriti i DATI DEL GENITORE, NON DELL'ALUNNO. Scegliere nome utente e password, compilare i dati anagrafici, scegliere una domanda di sicurezza, accettare l'informativa sulla privacy nella gestione dei dati personali. In fondo alla pagina cliccare "Conferma" e successivamente "Accedi al Modulo Web Genitori" (MWG) utilizzando nome utente e password scelti.

#### ISCRIZIONE ON LINE DELL'ALUNNO/A

- Una volta effettuato l'accesso al portale, cliccare in alto su "Iscrizioni on line", comparirà il file con le informazioni generali sul servizio che vanno lette e obbligatoriamente accettate per poter proseguire.
- A questo punto si aprirà la schermata "Elenco consumatori" dove potrete selezionare dall'elenco eventuali figli già frequentanti e/o procedere all'inserimento di un "nuovo consumatore" (figlio/a) in questo secondo caso l'attribuzione del PAN e del codice personale di ricarica ATM vi verrà recapitato via email entro l'inizio dell'anno scolastico 2020/21.
- Nelle schermate successive inserite i dati anagrafici del/la figlio/a e completate i vostri.
- Alla fine della procedura vi invitiamo a stampare il riassunto della scheda di iscrizione da conservare per vostra utilità. Lo stesso documento vi verrà inviato via email contestualmente alla conferma dell'iscrizione.

#### L'operazione va ripetuta per ogni alunno che si vuole iscrivere on line